| 二次関数の導入およびグ                                                                                                    | ラフ電卓                                                                                       | 入門                                       |
|----------------------------------------------------------------------------------------------------|--------------------------------------------------------------------------------------------|------------------------------------------|
| 岡山市立岡山                                                                                                    | 山後楽館高校                                                                                     | 河合 伸昭                                    |
| I ウォーミンク、アッフ。 電卓であてよう<br>これは、数学 I の授業の最初に、文字を使うことの効用<br>ことを目標にウォーミング、アップ として行う教材です。数学的P<br>グラ7電卓では、演算の実行はコンピューターと同様に<br>もう一つ注意することは演算のマイナス – ( ENTE<br>符号のマイナス(-)( ENTER 左)を区別することで<br>そして、黄色の命令は黄色のキー ENTER を押し<br>緑で書いてある命令は緑のキー ENTER を押し | と / ゙ ラ 7 電 卓 の 打<br>内 容 的 は 中 学 二<br>ENTER で 行<br>ER の 二 っ 上 ) 。<br>す 。<br>して か ら 押 す と う | 操作に慣れる<br>年程度です。<br>います。<br>と<br>実行されます。 |
| <b>1</b> . 生年月日を当てる<br>(1) たまれた年に 225 をたま                                                                                                    | (                                                                                          | )                                        |
| <ul> <li>(1) 生まれた年に 225 をたう<br/>操作 文字への代入 (1)の結果が画面にう</li> <li>STO→ ストア 格納命令</li> </ul>                                                                                                    | 長示されている                                                                                    | )<br>o                                   |
| ALPHA + MATH(A) 緑の文字を使う ス                                                                                                    | トア先をAに指                                                                                    | 定                                        |
| ENTER 命令の実行                                                                                                    | 1954+225                                                                                   | 5<br>2179                                |
|                                                                                                    | Ans→A                                                                                      | 2179                                     |
| 答:                                                                                                    | ー<br>えを書き込んて                                                                               | <br>ご確認しましょう                             |
| (2) その答を 20 をかける $A \times 20 \rightarrow B$                                                                                                    | В (                                                                                        | )                                        |
| (3) さらに、20をたす $B+20 \rightarrow C$                                                                                                    | C (                                                                                        | )                                        |
| いきなり + 20 じも OK この場合 Ans+20 と表示される。<br>(4)その答に 5 をかける                                                                                                    | D (                                                                                        | )                                        |
| (5) さらに, 50をたす                                                                                                    | Е (                                                                                        | )                                        |
| (6) その答に生まれた月をたす                                                                                                    | F (                                                                                        | )                                        |
|                                                                                                    |                                                                                            |                                          |
| (7)その答に 4 をかける                                                                                                    | G (                                                                                        | )                                        |
| <ul><li>(7) その答に4をかける</li><li>(8) さらに,40をたす</li></ul>                                                                                                    | G (<br>H (                                                                                 | )                                        |
| <ul> <li>(7) その答に 4 をかける</li> <li>(8) さらに, 40 をたす</li> <li>(9) その答を 25 倍する</li> </ul>                                                                                                    | G (<br>H (<br>I (                                                                          | )<br>)<br>)                              |
| <ul> <li>(7) その答に4をかける</li> <li>(8) さらに,40をたす</li> <li>(9) その答を25倍する</li> <li>(10)さらに,生まれた日をたす</li> </ul>                                                                                                    | G (<br>H (<br>I (<br>J (                                                                   | )<br>)<br>)                              |
| <ul> <li>(7) その答に4をかける</li> <li>(8) さらに,40をたす</li> <li>(9) その答を25倍する</li> <li>(10)さらに,生まれた日をたす</li> <li>(11)その答に1100をたす</li> </ul>                                                                                                    | G (<br>H (<br>I (<br>J (<br>K (                                                            | )<br>)<br>)<br>)                         |

2. 各自で文字を使って、似たような問題を作ってみましょう。

## Ⅱ. 二次関数 ガリレオのやったこと

ガリレオがピサの斜塔の上から木製の玉と鉄製の玉を同時に落としたいという逸話 は有名ですが、どうもこれは後世に作られたもののようです。(ニュートンとリンゴ の話も同じらしいです。)当時の測定技術では、塔の上から落としたのがほぼ同時か かろうじてわかる程度で、さらに詳しいデータは取ることはできません。なぜなら、 当時は時間を計るのに脈拍を使うか、水時計程度しかなかったからです。(振り子の 等時性を発見したのはガリレイその人ですから)

実際にはガリレオは斜面上で球を転がし、その落下距離を測定したという事です。 その結果は単位時間当たりの落下距離が、等差数列をなしたということです。

さらにその値が奇数からなる数列の定数倍( a 実は重力定数 g )になることをデータから確認したということです。簡単のため、単位時間当たりの落下距離が、

1,3,5,7,9,11,・・・・・・として見ましょう。

| 時間 x   | 1 | 2 | 3 | 4 | 5 | 6  |
|--------|---|---|---|---|---|----|
| 落下距離 y | 1 | 3 | 5 | 7 | 9 | 11 |

ギリシャ時代に良くやられたように、図を書いてみると 落下距離 yは時間 x の二次関数として表せることがわかります。

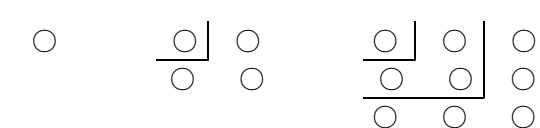

2

| $\bigcirc$ | $\bigcirc$ | 0          | 0          |
|------------|------------|------------|------------|
| 0          | $\bigcirc$ | $\bigcirc$ | $\bigcirc$ |
| 0          | $\bigcirc$ | 0          | $\bigcirc$ |
| $\bigcirc$ | $\bigcirc$ | $\bigcirc$ | $\bigcirc$ |

二次関数のグラフを描かせてみよう

GRAPH 画面下 一番右 り゙ラフの描画

|        | 操作    | グラフを描かせてみよう                                          | NΧ |
|--------|-------|------------------------------------------------------|----|
| Y=     | 画面下   | 一番左 Y1 へ関数の式を入力                                      | ١Y |
|        |       | X は黄色のキー(2nd)の右斜め下                                   |    |
|        |       | べき乗は $\land$ 例 $\mathbf{x}^2$ は $\mathbf{x} \land 2$ |    |
|        |       | * 符号のマイナスは(−)Enterの左                                 |    |
| WINDOW | Y= の右 | グラフの描画範囲を指定                                          |    |
|        |       | Xmax,Xmin グラフの左端・右端                                  |    |
|        |       | Ymax,Ymin グラフの上端・下端                                  |    |
|        |       |                                                      |    |

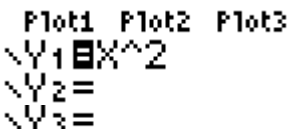

| WINDOW _         |
|------------------|
| Xmin=_5          |
| Xmax=D<br>Xacl=1 |
| Ymin=-1          |
| Ymax=10          |
| Yscl=1           |
| Ares-1           |

1 次の式で表される関数のグラフを予想し,グラフ電卓でグラフを描かせ,確認しよう ① y=x<sup>2</sup> ② y=-2x<sup>2</sup> ③ y=3x<sup>2</sup> y= 4x<sup>2</sup>

## Ⅲ. 方程式・不等式をグラフ電卓で解く

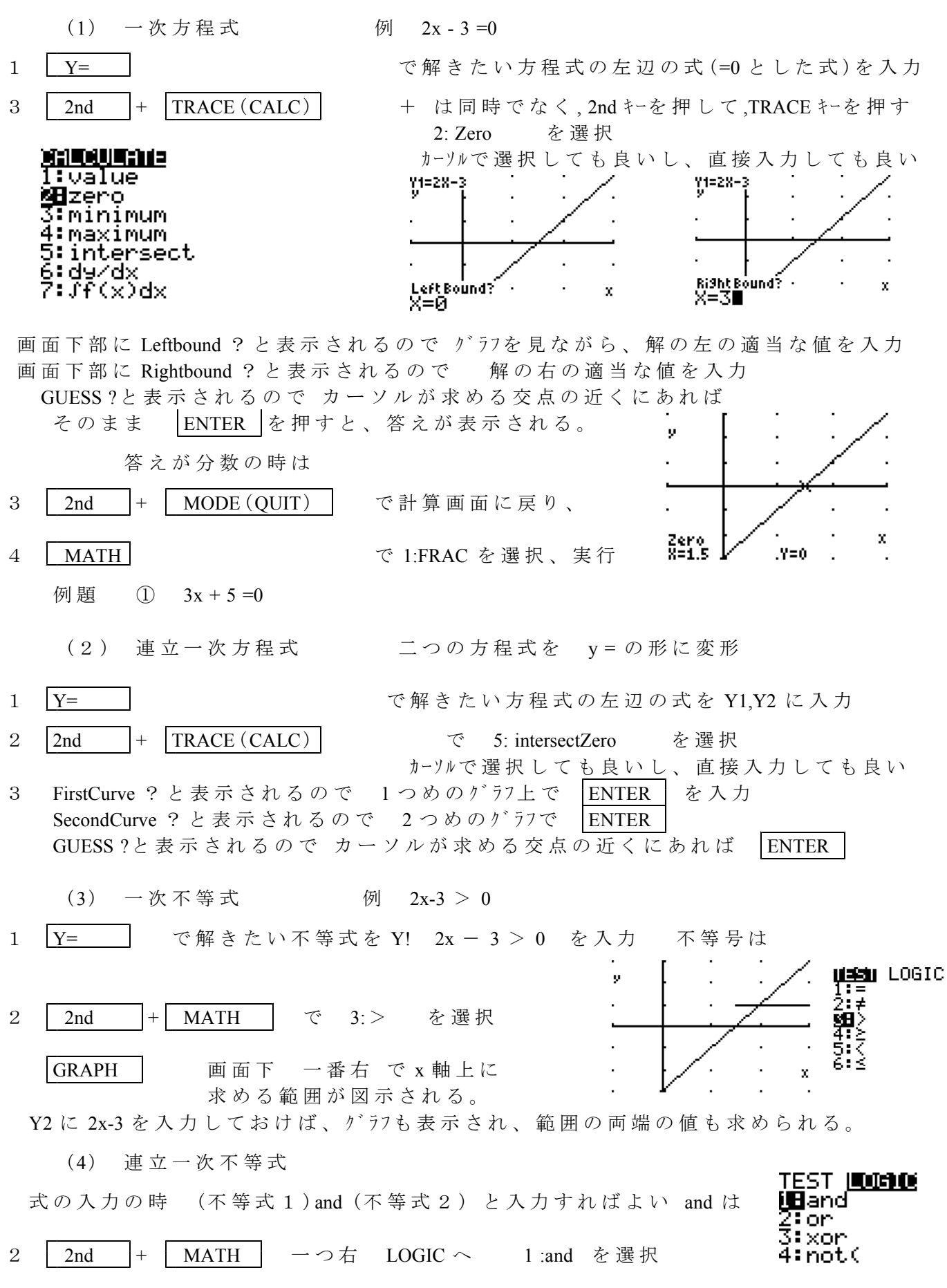

## IV. 順列と組み合わせ nPr とnCr

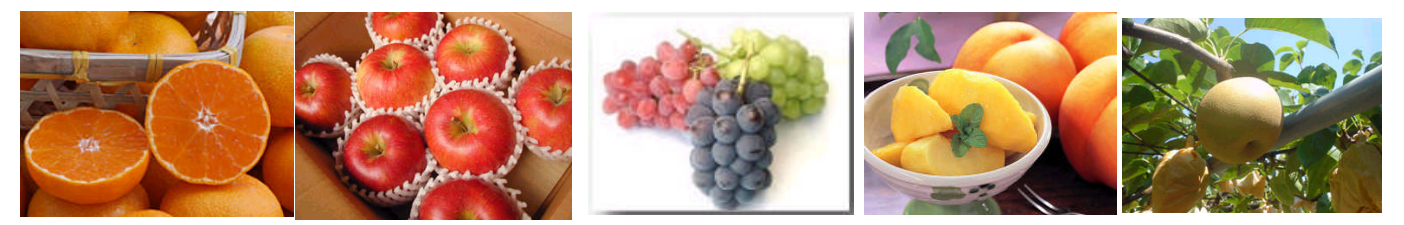

## 組み合わせ

- 1 リンコ、1個とミカン1個と梨1個と桃1個から1つ選ぶ選び方は()通り
  リンコ、1個とミカン1個と梨1個と桃1個から2つ選ぶ選び方は()通り
  リンコ、1個とミカン1個と梨1個と桃1個から3つ選ぶ選び方は()通り
  2 リンコ、1個とミカン1個と梨1個と桃1個と葡萄1房から1つ選ぶ選び方は()通り
- リンコ、1個とミカン1個と梨1個と桃1個と葡萄1房から2つ選ぶ選び方は()通り リンコ、1個とミカン1個と梨1個と桃1個と葡萄1房から3つ選ぶ選び方は()通り リンコ、1個とミカン1個と梨1個と桃1個と葡萄1房から4つ選ぶ選び方は()通り

MATH NUM CPX LADE 操作 組み合わせ nCr 例 4C21:rand Ž∶nPr 計算画面に 4を入力 **≋⊞**nCr 4:! カーソルで右端 PRB へ移動 MATH 5:randInt( 6:randNorm( をカーソルで選択(直接3を入力でもOK) 3:nCr '∶randBin( 画面に 4 nCr と表示 4 nCr 2

 2を入力 ENTER 画面に6と答えが表示される。

順列

1.

2.

3

- 3 リンコ、1個とミカン1個と梨1個と桃1個から2つ選び、 館雄君と園子さんに上げるやり方は()通り リンコ、1個とミカン1個と梨1個と桃1個から3つ選選び、 館雄君と楽太君と園子さんに上げるやり方は()通り
- 4 リンゴ1個とミカン1個と梨1個と桃1個と葡萄1房から1つ選び 館雄君と園子さんに上げるやり方は()通り
  - リンコ、1個とミカン1個と梨1個と桃1個と葡萄1房から1つ選び 館雄君と楽太君と園子さんに上げるやり方は()通り リンコ、1個とミカン1個と梨1個と桃1個と葡萄1房から1つ選び
    - 館雄君と楽太君と園子さんと桃子さんに上げるやり方は()通り 操作 順列 nPr 例 4P2
- 1. 計算画面に 4を入力
- MATH
   カーソルで右端
   PRB へ移動
- 3 2:nPr をカーソルで選択(直接3を入力でもOK) 画面に 4 nPr と表示
- 4. 2 を入力 ENTER

画面に6と答えが表示される。